石積みを作成するツールです。

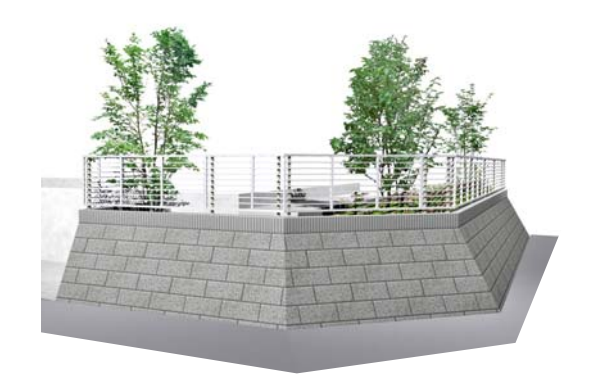

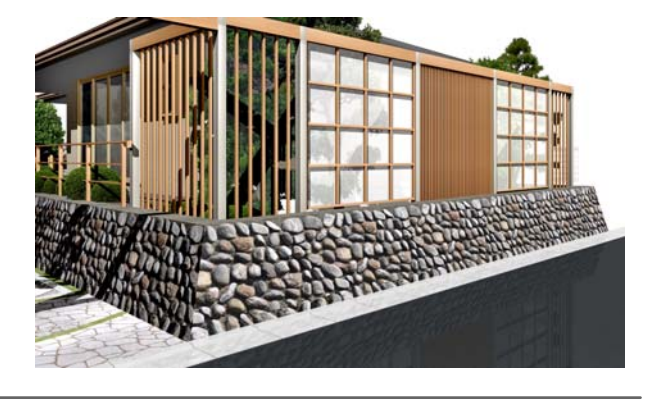

石積みツールを起動

1 レイヤをユニットにし、画面下のスタン プで「石積み」を選択します。

2 作成した補助線や敷地のラインに石積み をドラッグして配置します。

3 配置した石積みをWクリックします。

石積みツールが起動します。

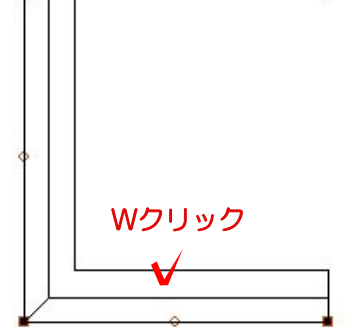

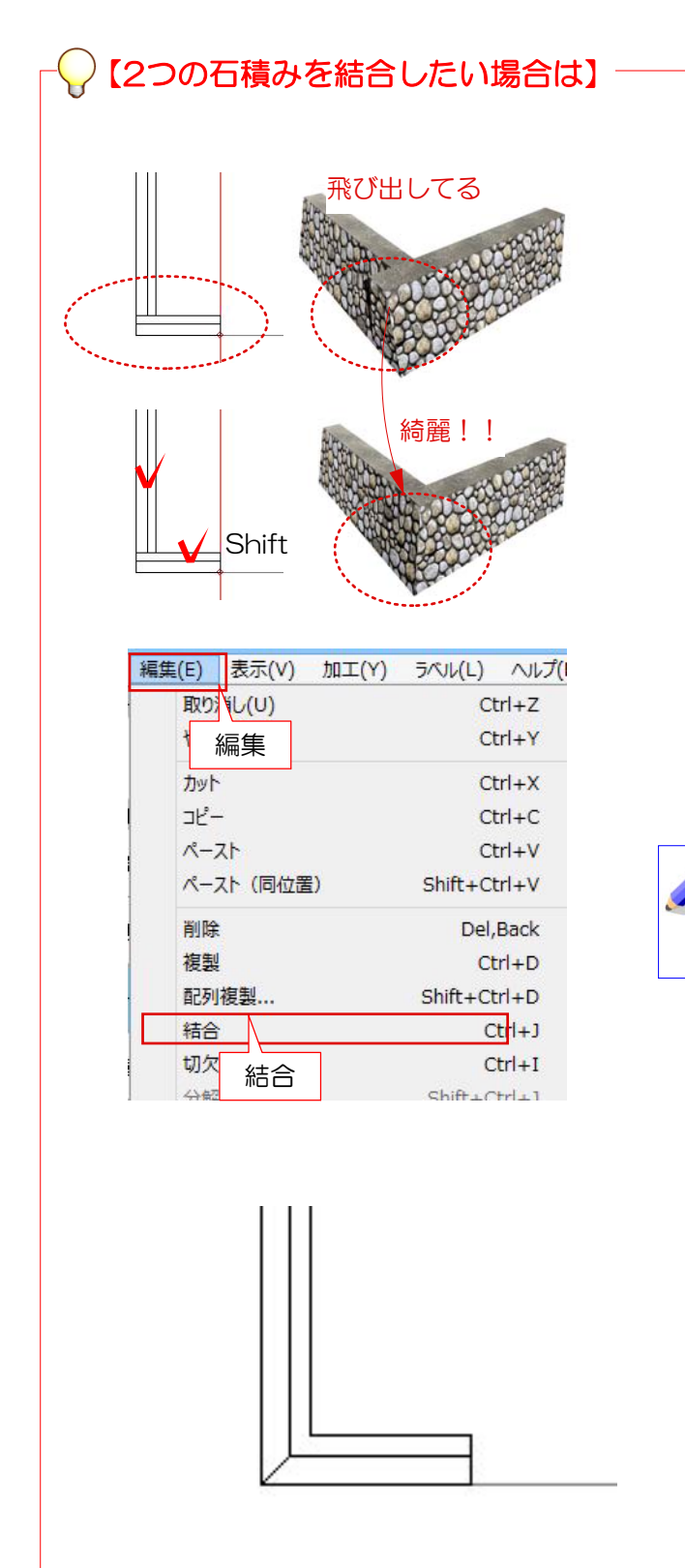

平面的に結合したい場合に作業します。 石積同士をくっつけることで交点部を綺麗 に作成することができます。

1 補助線にそって石積みを下から配置し た後、2つの石積みをShiftキーを押しなが ら選択します。

2 「編集」メニューの「結合」を選択し ます。

2つ以上の石積みを一度に結合できません。結合する時は2つずつ結合してください。

3 結合しておくと一緒に設定でき、角の 部分が平面的に綺麗に仕上がります。

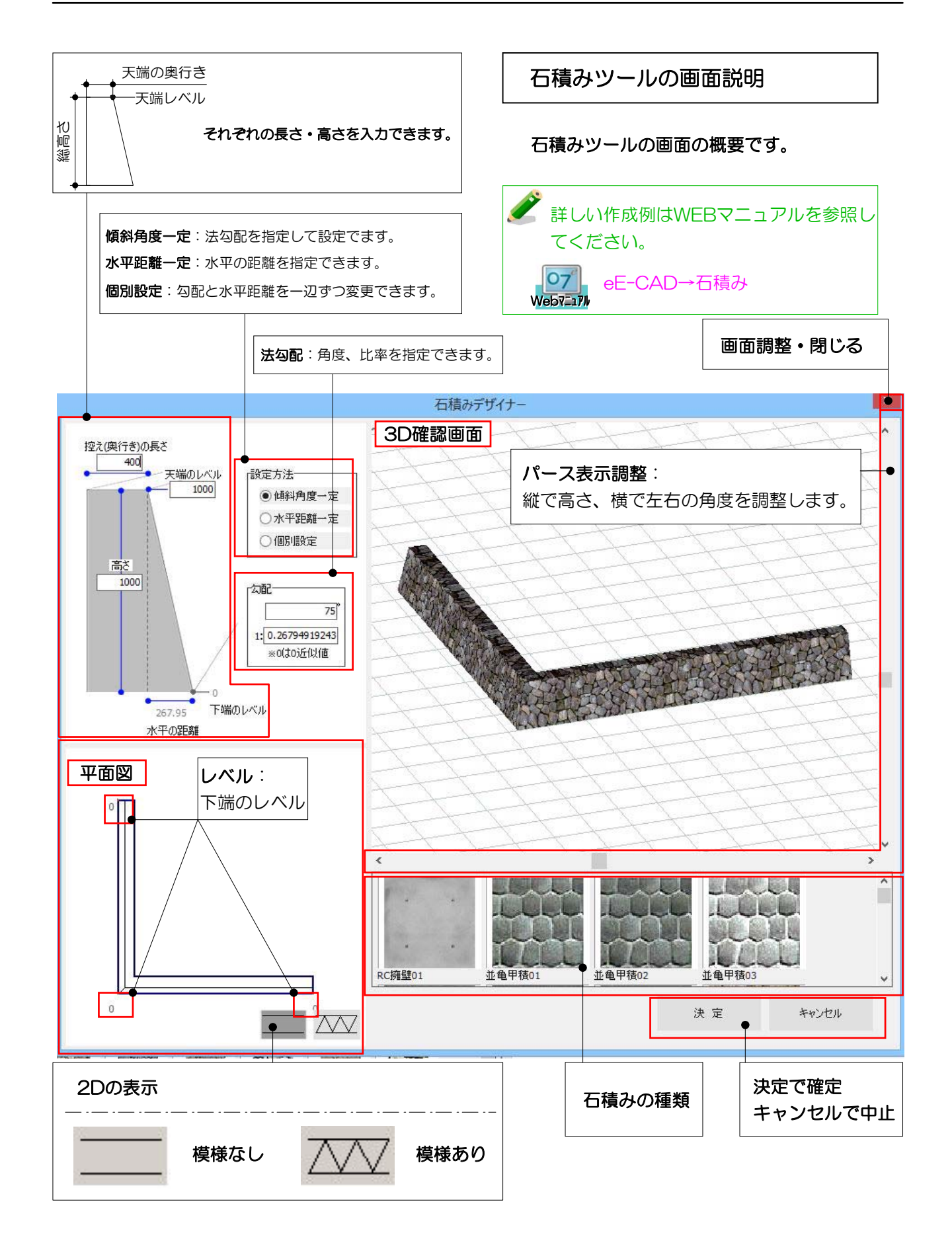

## GLから下がっている石積みを作成する方法

石積みデザイナーで作成します。

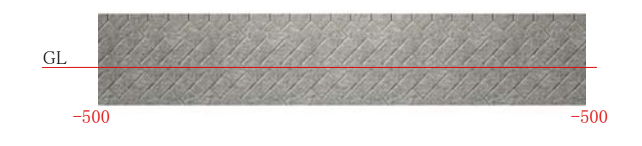

## GLから下がっている石積 みを作成

石積みデザイナーで作成した例を紹介し ます。

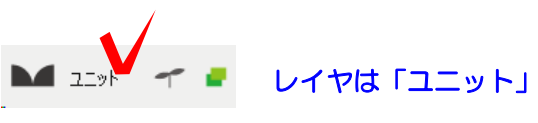

## 

選択鼓

124.0% [1:100]

ユーザー登録 | 製 品

石積み

スタンプロニット

パターン 石根み ウッドデッキ

## 石積みツールを起動する

1 「石積み」から作成したい石積みを選択 してドラッグで補助線や敷地のラインにそって配置します。

2 配置した石積みをWクリックで石積みデ ザイナーを起動します。

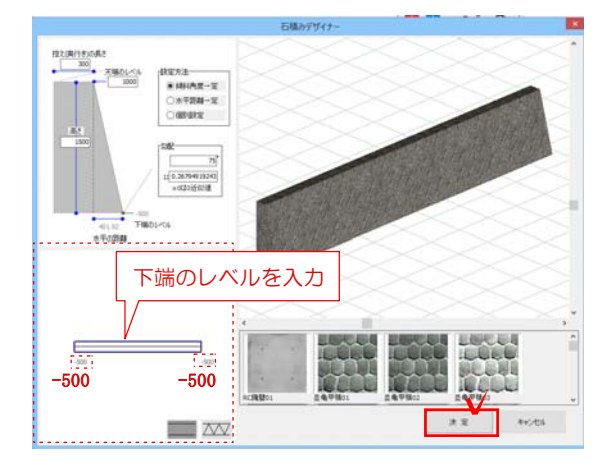

3 下端のレベルを入力します。
※今回は-500で設定します。

4 入力後決定で終了します。